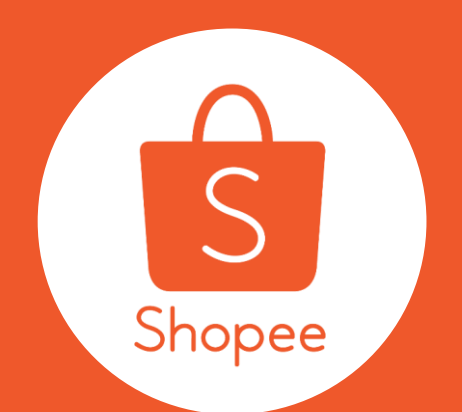

## QUY ĐỊNH ĐĂNG BÁN TẠI SHOPEE MALL

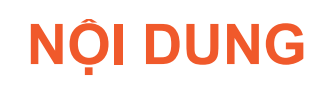

| Nội dung                                                   | Trang   |
|------------------------------------------------------------|---------|
| Vì sao Shopee chuẩn hóa quy định đăng bán tại Shopee Mall? | 3       |
| Quy định đăng bán tại Shopee Mall                          | 4       |
| 1) Đăng tải hình ảnh sản phẩm phù hợp và chất lượng        | 5 - 12  |
| 2) Tạo tên sản phẩm chuyên nghiệp                          | 13 - 19 |
| 3) Chọn đúng ngành hàng của sản phẩm                       | 20 - 26 |
| 4) Cung cấp đầy đủ thông tin mô tả sản phẩm                | 27 - 31 |
| 5) Điền đầy đủ thuộc tính sản phẩm                         | 32 - 36 |
| 6) Cung cấp bảng quy đổi kích cỡ                           | 37 - 40 |

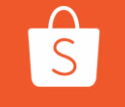

TRUNG TÂM TRỢ GIÚP DÀNH CHO NGƯỜI BÁN QUY ĐỊNH ĐĂNG BÁN TẠI SHOPEE MALL

## Vì sao Shopee chuẩn hóa quy định đăng bán tại Shopee Mall?

Shopee Mall là kênh bán hàng dành cho các thương hiệu/ nhà phân phối thương hiệu lớn và có uy tín, nơi mang đến trải nghiệm mua sắm chuyên nghiệp cho người dùng. Thể hiện đẳng cấp Mall chuyên nghiệp bằng cách tuân thủ quy định mới này ngay từ bây giờ nhé!

Hơn thế nữa, sản phẩm được đăng bán chất lượng sẽ giúp Shop quảng bá rộng rãi hình ảnh thương hiệu chuyên nghiệp đến Người mua.

Quy định đăng bán tại Shopee Mall Tuân theo quy định đăng bán để mang đến trải nghiệm mua hàng chuyên nghiệp cho người dùng

- Đăng tải hình ảnh sản phẩm phù hợp và chất lượng
- Tạo tên sản phẩm chuyên nghiệp
- Chọn đúng ngành hàng của sản phẩm
- Cung cấp đầy đủ thông tin mô tả sản phẩm
- Điền đầy đủ các trường thuộc tính sản phẩm
- Cung cấp bảng quy đổi kích cỡ

TRUNG TÂM TRỢ GIÚP DÀNH CHO NGƯỜI BÁN QUY ĐỊNH ĐĂNG BÁN TẠI SHOPEE MALL

# 1)ĐĂNG TẢI HÌNH ẢNH SẢN PHẨM PHÙ HỢP VÀ CHẤT LƯỢNG

## Yêu cầu hình ảnh

|                | Yêu cầu                                                                                                    | Ngoại lệ                                                                                                    |
|----------------|----------------------------------------------------------------------------------------------------|----------------------------------------------------------------------------------------------------|
| Tất cả các ảnh | - Có ít nhất 3 ảnh chụp sản phẩm chuyên nghiệp<br>- Rõ ràng, sắc nét, không mờ và phải là ảnh chụp thật của sản phẩm<br>- Không chứa các hình ảnh không liên quan<br>- Hình ảnh phải được chụp ở nhiều góc độ khác nhau, <mark>không sử dụng ảnh trùng lặp.</mark>                                                                                                    | - Không áp dụng với ngành hàng<br>"Nhà sách Online" (Chỉ yêu cầu<br>chụp 1 ảnh bìa sách chuyên nghiệp)                                                                                                    |
| Ảnh bìa        | <ul> <li>Phông nền trơn, tốt nhất nên để nền trắng</li> <li>Ảnh sản phẩm phải chiếm ít nhất 60% diện tích khung hình</li> <li>Nếu có logo, phải để logo bên góc trái của ảnh và không chiếm quá 10% diện tích khung hình</li> <li>Không sử dụng kí hiệu bản quyền, ảnh tổng hợp của nhiều hình ảnh sản phẩm khác nhau, chứa đường viền, chữ hoặc đồ họa</li> <li>Ảnh sản phẩm phải nằm gọn trong khung hình và không bị cắt</li> <li>Không để hình người mẫu trong ảnh bìa, ngoại trừ ngành hàng Thời trang, Sức khỏe &amp; Sắc đẹp, Thể thao &amp; Du lịch</li> </ul> | <ul> <li>Có thể sử dụng ảnh sản phẩm<br/>chưa được mở nếu đó là thức ăn,<br/>tã/bỉm trẻ em</li> <li>Sản phẩm thuộc ngành hàng Thời<br/>Trang và Nhà cửa đời sống có thể<br/>sử dụng ảnh bìa có nền chứa các<br/>yếu tố liên quan tới môi trường</li> </ul> |
| Ảnh khác       | - Nội dung hình ảnh phải chiếm ít nhất 50% diện tích khung hình<br>- Được phép sử dụng ảnh cắt hoặc ảnh cận cảnh của sản phẩm<br>- Được phép sử dụng hình người mẫu<br>- Mỗi ảnh nên thể hiện các góc nhìn khác nhau của sản phẩm                                                                                                    |                                                                                                    |

S

TRUNG TÂM TRỢ GIÚP DÀNH CHO NGƯỜI BÁN QUY ĐỊNH ĐĂNG BÁN TẠI SHOPEE MALL

# Ảnh bìa đúng chuẩn

#### Ví dụ Ảnh bìa đúng chuẩn

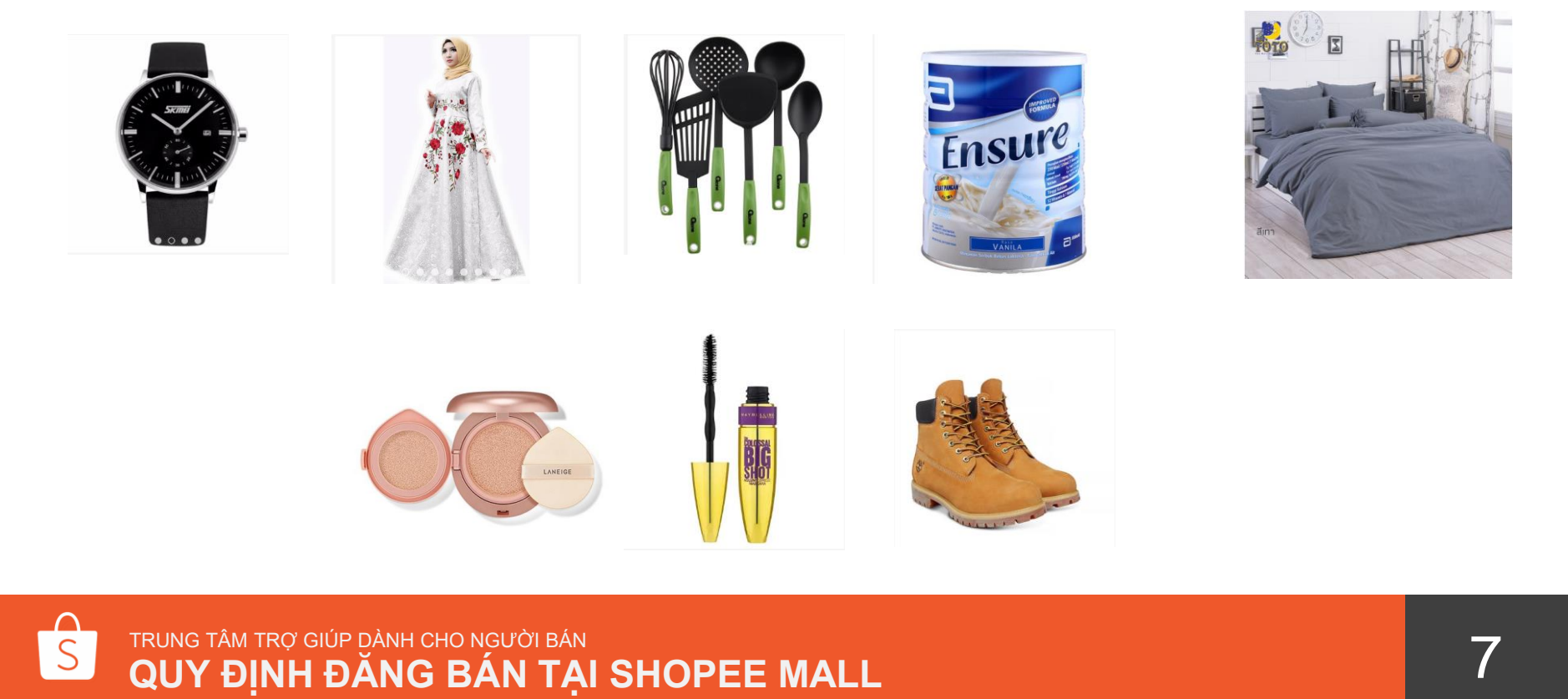

## Ảnh bìa không đúng chuẩn

Khoảnh tròn đôi giày hoặc bỏ luôn VD này

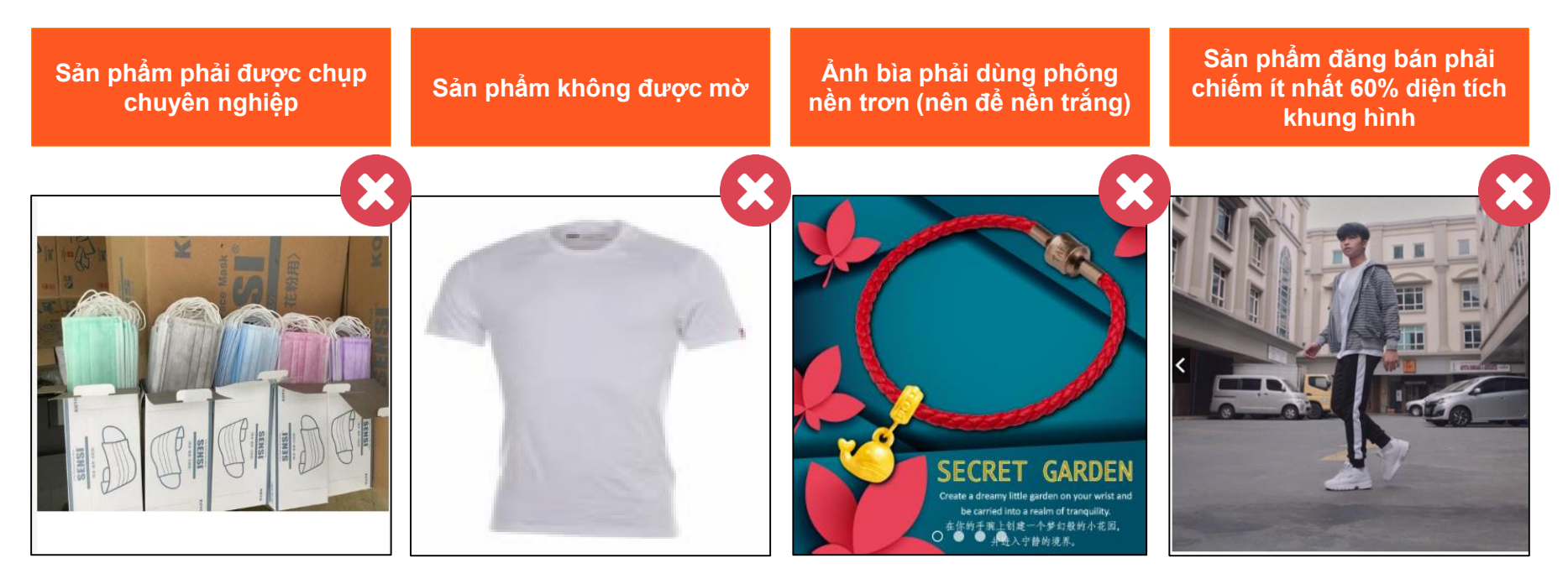

S TRUNG TÂM TRỢ GIÚP DÀNH CHO NGƯỜI BÁN QUY ĐỊNH ĐĂNG BÁN TẠI SHOPEE MALL

## Ảnh bìa không đúng chuẩn

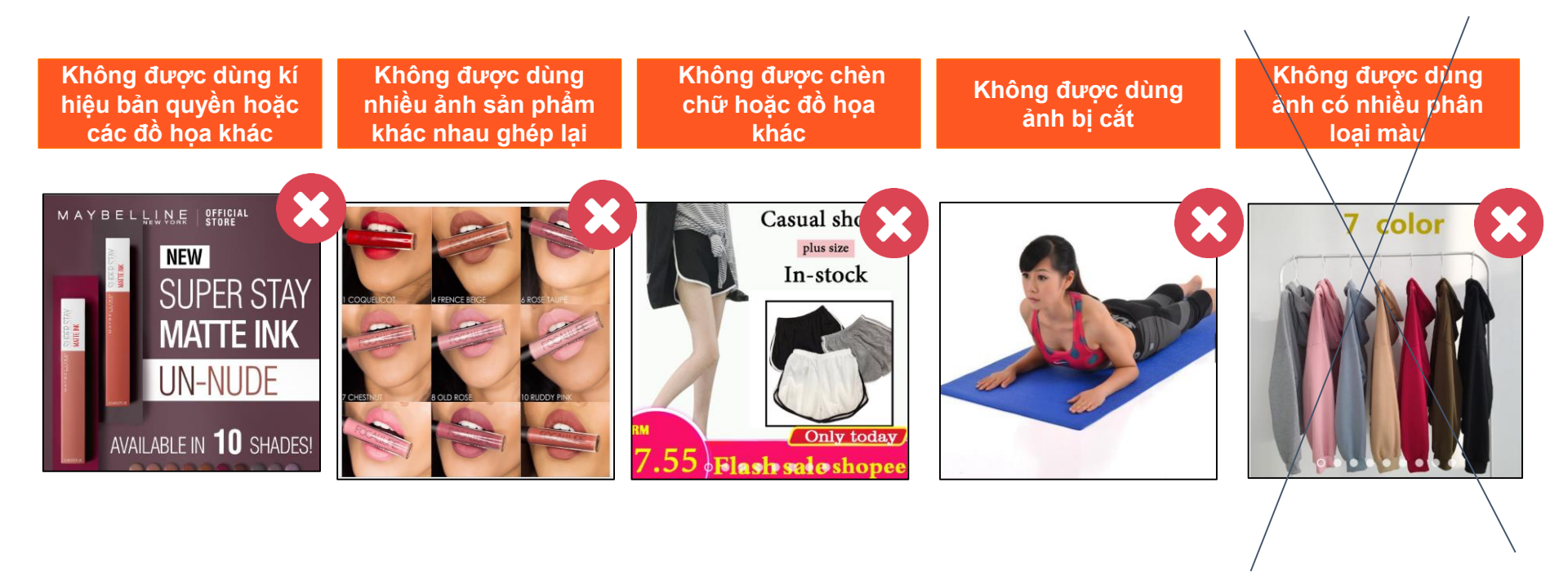

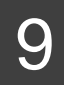

TRUNG TÂM TRỢ GIÚP DÀNH CHO NGƯỜI BÁN QUY ĐỊNH ĐĂNG BÁN TẠI SHOPEE MALL

S

#### S QUY ĐỊNH ĐĂNG BÁN TẠI SHOPEE MALL

TRUNG TÂM TRỢ GIÚP DÀNH CHO NGƯỜI BÁN

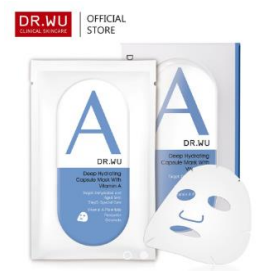

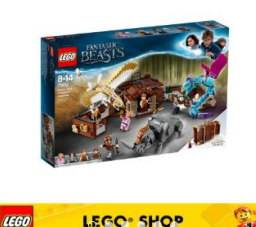

#### Sản phẩm chưa được mở/ bóc

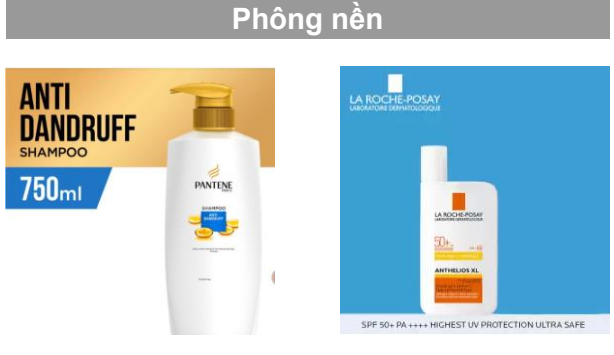

Ảnh bìa đúng chuẩn

#### Ví dụ ngoại lệ

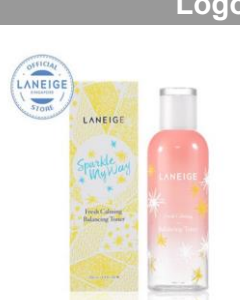

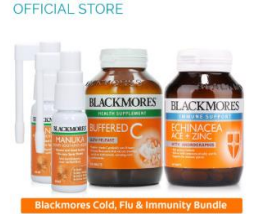

Được phép sử dụng logo nhỏ hoặc mô tả về combo sản phẩm

#### Logo/ Bản quyền

Quà tăng kèm

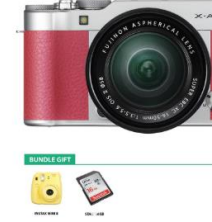

### LANELOF

BLACKMORES

Gơi ý: Quà tặng kèm nên được để cuối ảnh sản phẩm để không chiếm diện tích lớn

# Ảnh bìa đúng chuẩn

#### Khung trang trí của Shopee

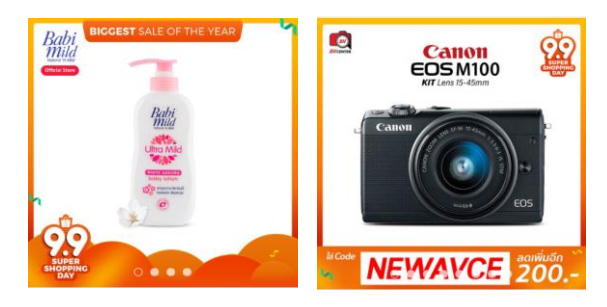

Được phép sử dụng khung trang trí mẫu của Shopee

# LANEIGE SAVE 53%

Coral Wannabe

ree gi

Tự trang trí

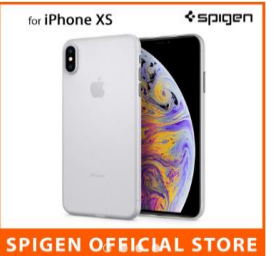

Không khuyến khích sử dụng khung tự trang trí

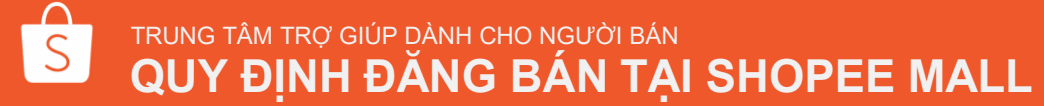

## Cách đăng tải sản phẩm hiệu quả (Sức khỏe và Sắc đẹp)(bỏ VD này)

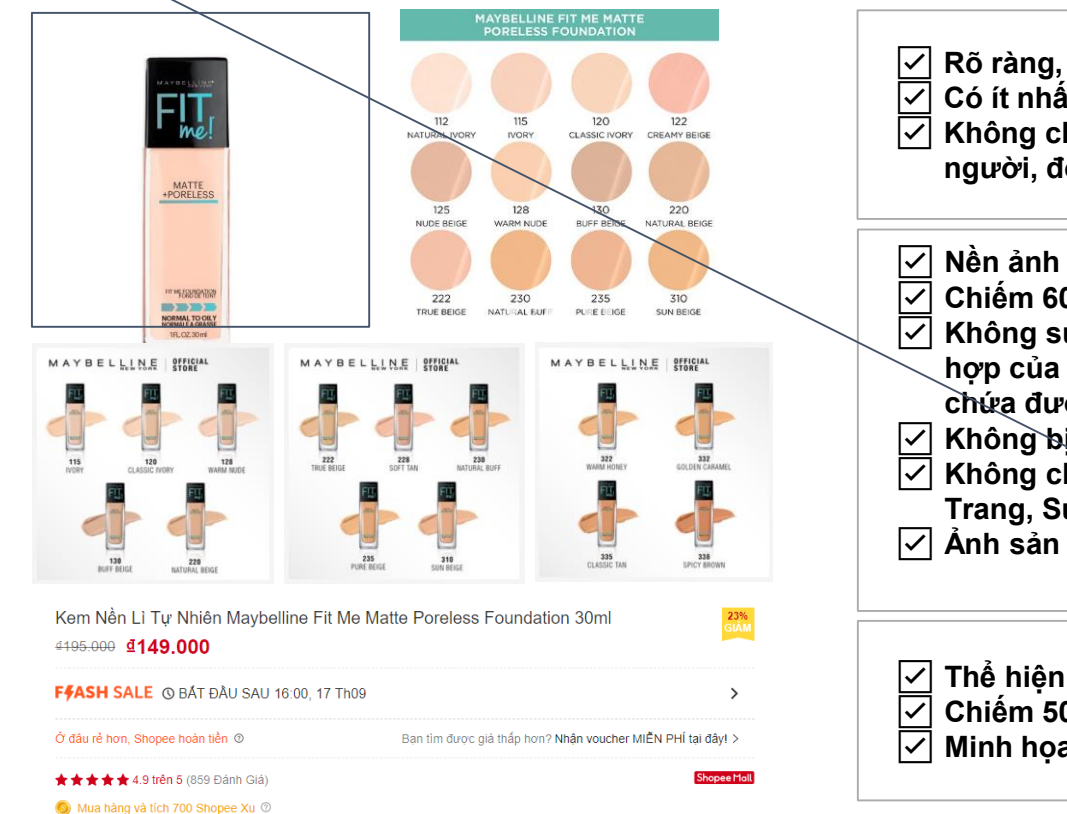

QUY ÐINH ÐĂNG BÁN TAI SHOPEE MALL

TRUNG TÂM TRƠ GIÚP DÀNH CHO NGƯỜI BÁN

Rõ ràng, sắc nét và là ảnh chụp thật của sản phẩm Có ít nhất 3 ảnh chup sản phẩm chuyên nghiệp Không chứa các yếu tố không liên quan như con người, đồ vật

- Nền ảnh rõ ràng (tốt nhất nên dùng màu trắng)
- Chiếm 60% diên tích khung hình
- Không sử dụng hình ảnh bản quyền, ảnh tổng
- hợp của nhiều hình ảnh sản phẩm khác nhau, ảnh chứa đường viền, chữ, đồ họa
- Không bị cắt và nằm gọn trong khung hình
- Không chứa là hình người mẫu (trừ sản phẩm
- Trang, Sức khỏe & Sắc đẹp, Thể thao & du lịch) Ảnh sản phẩm chưa mẻ, còn nguyên trong hộp
- Thể hiện các góc nhìn khác nhau của sản phẩm Chiếm 50% diện tích khung hình Minh họa các màu sắc hoặc cách sử dụng

an

Các

Ś

en,

**n** 

Tất cả các

Ånh bìa

nh

# 2) TẠO TÊN SẢN PHẨM CHUYÊN NGHIỆP

### Tạo tên sản phẩm chuyên nghiệp

TRUNG TÂM TRỢ GIÚP DÀNH CHO NGƯỜI BÁN

QUY ĐỊNH ĐĂNG BÁN TẠI SHOPEE MALL

S

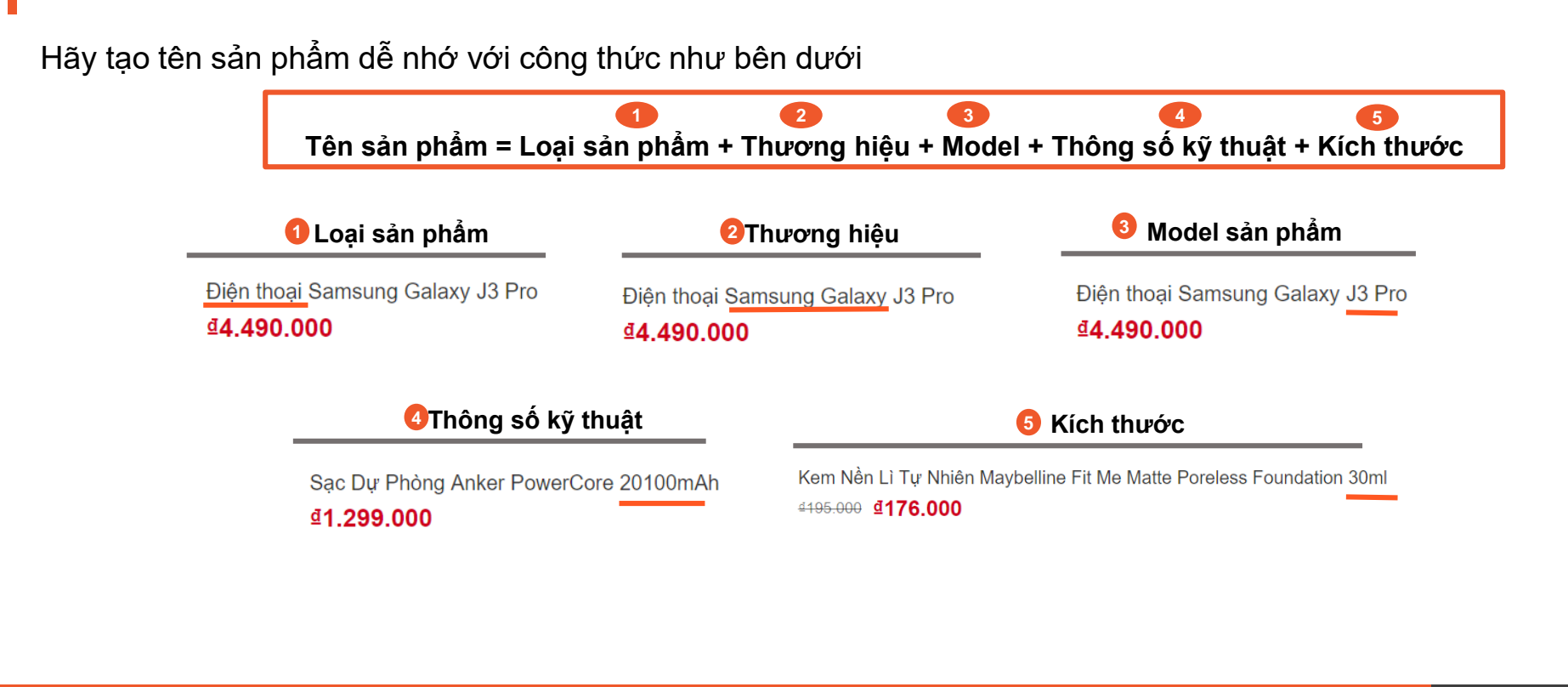

14

#### Yêu cầu

|                           | Yêu cầu                                                                                                    | Ngoại lệ                                                      |
|---------------------------|----------------------------------------------------------------------------------------------------|---------------------------------------------------------------|
| Tên sản phẩm              | <ul> <li>Tên sản phẩm phải tuân theo quy tắc đặt tên (bên dưới)</li> <li>Viết hoa chữ cái đầu tiên của tên sản phẩm, không viết in hoa tất cả các ký tự</li> <li>Không thêm các từ khóa như "Sản phẩm hot", "Bán chạy" hoặc giá/thông báo khuyến mãi như "Giảm giá", "Miễn phí vận chuyển" trong tên sản phẩm</li> <li>Không spam từ khóa bằng các từ không liên quan</li> <li>Không chèn các biểu tượng cảm xúc, hashtag, bao gồm nhưng không giới hạn }, ~, \$, ^, {, &lt;, !, *, #, @, ;, %, &gt;</li> </ul>                                                                                                    | Tên thương<br>hiệu có thể viết<br>hoa toàn bộ ví<br>dụ: MANGO |
| Máy tính và<br>laptop     | <ul> <li>Loại + Thương hiệu + Kích thước màn hình + Model + Loại CPU Brand</li> <li>Ví dụ: Máy tính ASUS VivoBook Pro 15 N580GD-E6152T/Intel® Core™ i7-8750</li> </ul>                                                                                                    |                                                               |
| Điện thoại và<br>phụ kiện | <ul> <li>Vỏ, bao và ốp lưng: Loại + thương hiệu của vỏ/bao/ốp lưng (nếu có), ví dụ: Ôp lưng SPIGEN; nếu không, vui lòng để trống<br/>Chất liệu của vỏ/bao/ốp lưng + Loại sản phẩm + [cho] + Sản phẩm tương thích + (màu sắc)</li> <li>Điện thoại di động: Loại + Thương hiệu + Model + Dung lượng bộ nhớ + (Màu sắc)<br/>Ví dụ: Điện thoại Xiaomi Redmi 6 3GB+32GB</li> <li>Màn hình bảo vệ: Loại + thương hiệu của màn hình bảo vệ (nếu có), nếu không vui lòng để trống + Loại<br/>màn hình bảo vệ + [cho] + sản phẩm thương thích Ví dụ: Kính cường lực 9D cho Iphone 6</li> <li>Pin/sạc dự phòng: Loại + Thương hiệu + Model + Dung lượng pin đo bằng mAh<br/>Ví dụ: Sạc dự phòng Xiaomi Gen 2C 2000MAH/2C</li> </ul> |                                                               |

Nhưng thông tin trong () là không bất buộc

S

TRUNG TÂM TRỢ GIÚP DÀNH CHO NGƯỜI BÁN QUY ĐỊNH ĐĂNG BÁN TẠI SHOPEE MALL

Yêu cầu

S

|                       | Yêu cầu                                                                                                    | Ngoại lệ |
|-----------------------|----------------------------------------------------------------------------------------------------|----------|
| Nhà cửa & đời<br>sống | <ul> <li>Loại + Thương hiệu + Thông tin cụ thể (ví dụ: kích cỡ, chất liệu, màu sắc, khối<br/>lượng/dung tích)</li> <li>Ví dụ: Bóng đèn Philips Ecobright LEDBulb 8W E27 A60 3000K - Ánh sáng<br/>vàng</li> </ul> |          |
| Thể thao & du<br>lịch | <ul> <li>Loại + Thương hiệu + Model + Thông tin cụ thể (ví dụ: kích cỡ, chất liệu, màu sắc)</li> <li>Ví dụ: Bóng rổ Spalding TF150 Performance FIBA Outdoor Size 5</li> </ul>                                    |          |
| Giày dép              | <ul> <li>Loại + Thương hiệu + Giới tính (không bắt buộc) + Model + (Màu sắc)</li> <li>Ví dụ: Giày cao gót nữ Vascara màu đen</li> </ul>                                                                          |          |
| Thời trang            | <ul> <li>Loại + Thương hiệu + Giới tính (không bắt buộc) + (Màu sắc)</li> <li>Ví dụ: Đầm đỏ nữ Zara</li> </ul>                                                                                                   |          |
| Sức khỏe &<br>Sắc đẹp | <ul> <li>Loại + Thương hiệu + Model + Trọng lượng/Số lượng/Dung tích</li> <li>Ví dụ: Sữa Rửa Mặt Neutrogena Visibly Clear 200ml</li> </ul>                                                                       |          |
| Mẹ & Bé               | <ul> <li>Loại + Thương hiệu + Model + Loại + (Số lượng)</li> <li>Ví dụ: Tã dán Merries M58 1 bịch</li> </ul>                                                                                                    |          |

TRUNG TÂM TRỢ GIÚP DÀNH CHO NGƯỜI BÁN QUY ĐỊNH ĐĂNG BÁN TẠI SHOPEE MALL

### Ví dụ về Tên sản phẩm

TRUNG TÂM TRỢ GIÚP DÀNH CHO NGƯỜI BÁN

QUY ĐỊNH ĐĂNG BÁN TẠI SHOPEE MALL

S

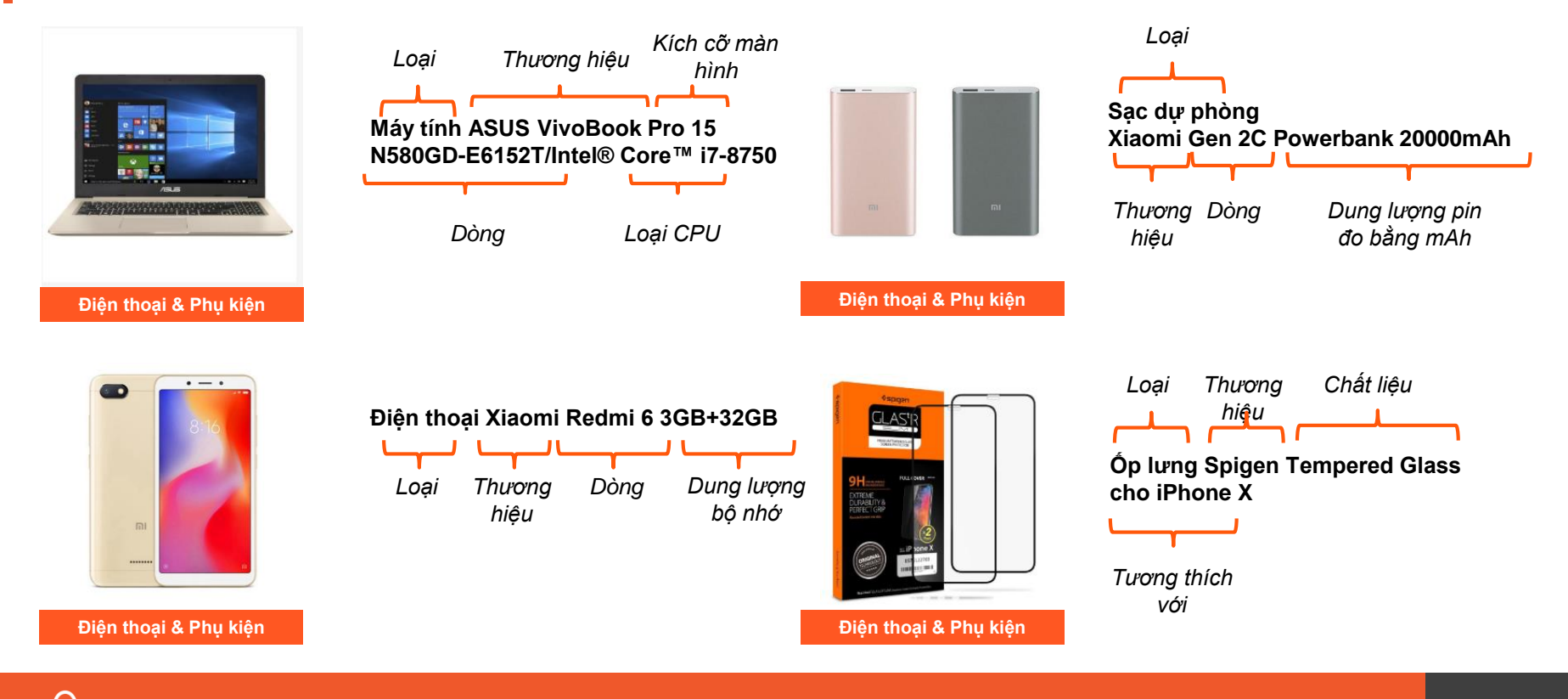

17

## Ví dụ về Tên sản phẩm

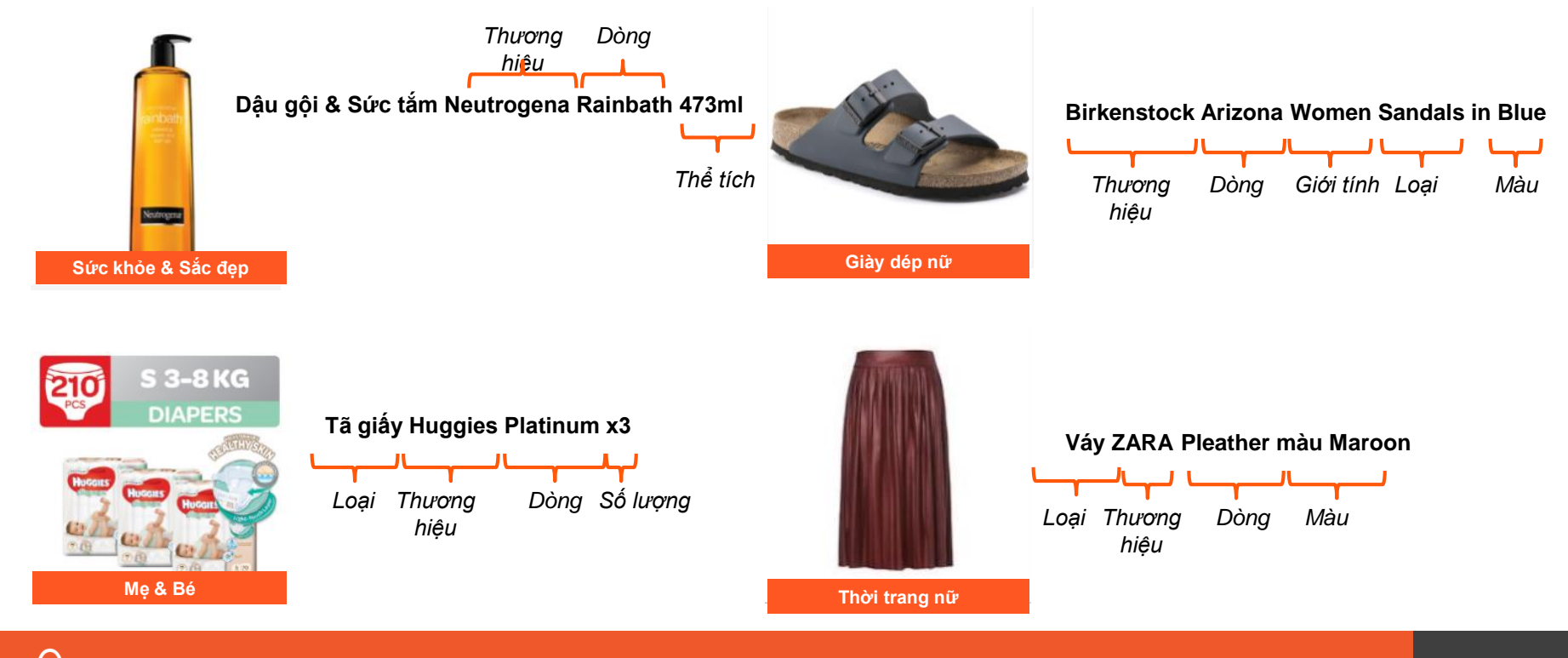

TRUNG TÂM TRỢ GIÚP DÀNH CHO NGƯỜI BÁN QUY ĐỊNH ĐĂNG BÁN TẠI SHOPEE MALL

S

\_\_\_\_

# 3)CHON ĐÚNG NGÀNH HÀNG

#### Chọn đúng danh mục sản phẩm

Hãy đảm bảo bạn chọn đúng 3 danh mục cho sản phẩm đăng bán

Tuyệt đối không chọn danh mục con 'Khác' nếu sản phẩm của bạn có thể chọn danh mục con phù hợp hơn

| Danh mục               | Thời Trang Nữ > Áo > Á | Áo Cro | ptop                      |               |                       | $\sim$ |
|------------------------|------------------------|--------|---------------------------|---------------|-----------------------|--------|
| Thuộc tính sản phẩm 🔒  | i≘ TẤT CẢ NGÀNH HÀNG   |        |                           |               |                       |        |
|                        | Thời Trang Nữ          | >      | Áo                        | >             | Áo Croptop            |        |
| Thương hiệu 🚯          | Phụ Kiện Thời Trang    | >      | Đầm                       | $\rightarrow$ | Áo hai dây & Áo ba lỗ |        |
| Kiễu tạy 🔒             | Thời Trang Nam         |        | Chân váy                  |               | Áo kiểu               |        |
| Nieu tay               | Sức Khỏe & Sắc Đẹp     |        | Quần                      |               | Áo sơ mi              |        |
| Chất liệu 🕕            | Giày Dép Nữ            |        | Áo khoác & Áo vest        |               | Áo thun               |        |
|                        | Túi Ví                 |        | Trang Phục Đông           |               | Khác                  |        |
| Bảng quy đổi kích cỡ 🚯 | Mẹ & Bé                |        | Đồ lót, Đồ ngủ & Đồ mặc n | nhà >         |                       |        |

**Mẹo:** Liên tưởng tới các sản phẩm liên quan và chọn danh mục phù hợp nhất cho sản phẩm của bạn

Lưu ý: Bạn có thể xem đầy đủ các danh mục cho sản phẩm tại: <u>https://shopee.vn/all\_categories</u>

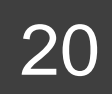

#### Chọn đúng danh mục sản phẩm (1/3)

Sử dụng Danh sách ngành hàng của Shopee để tìm ra đúng ngành hàng của sản phẩm

Bước 1: Vào trang Danh sách Ngành hàng

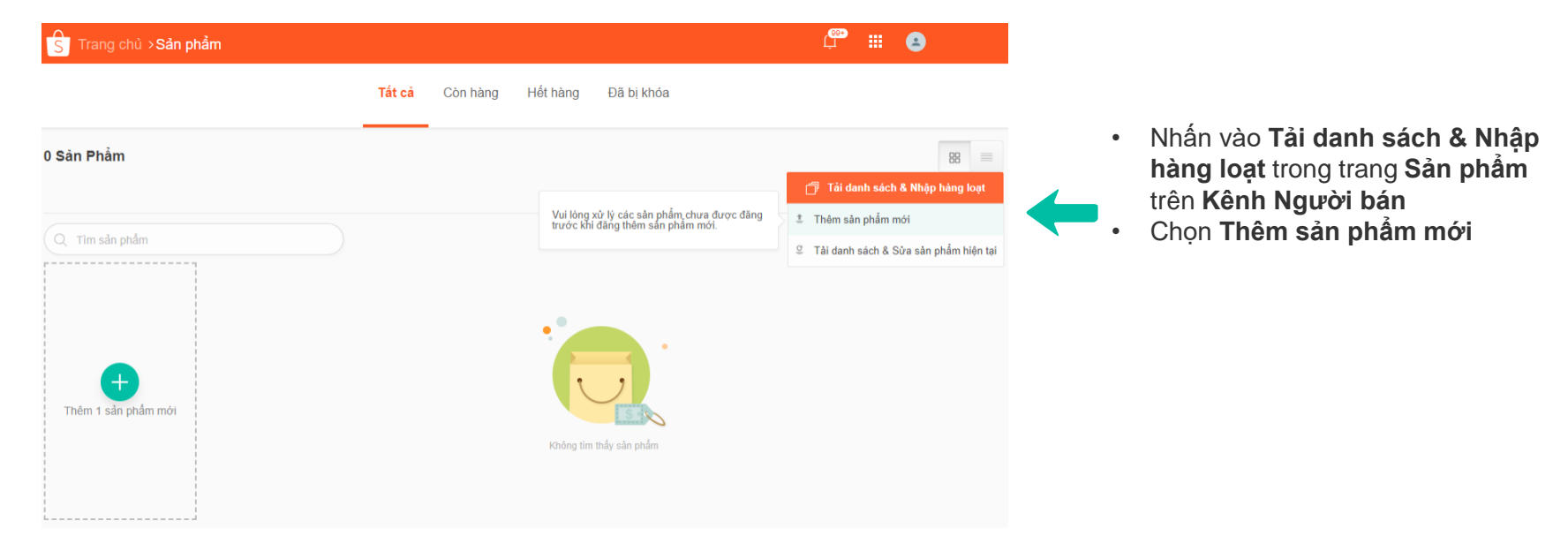

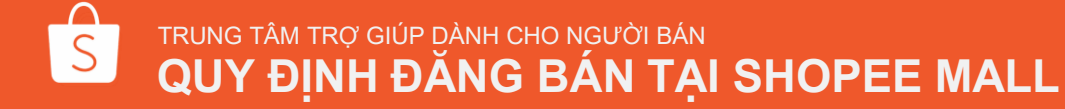

#### Chọn đúng danh mục sản phẩm (2/3)

Sử dụng Danh sách ngành hàng của Shopee để tìm ra đúng ngành hàng của sản phẩm

Bước 2: Nhấn vào Danh sách ngành hàng

TRUNG TÂM TRỢ GIÚP DÀNH CHO NGƯỜI BÁN

QUY ĐỊNH ĐĂNG BÁN TẠI SHOPEE MALL

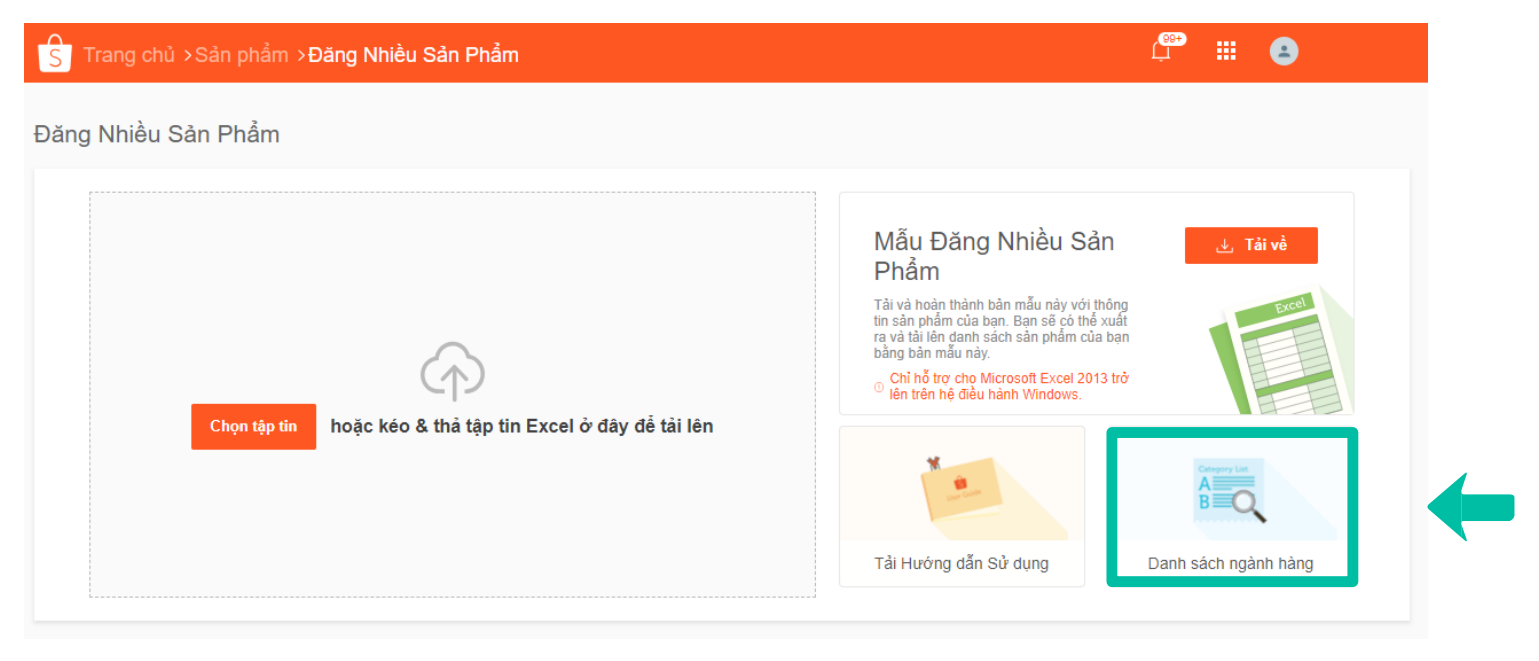

#### Chọn đúng danh mục sản phẩm (3/3)

Sử dụng Danh sách ngành hàng của Shopee để tìm ra đúng ngành hàng của sản phẩm

#### Bước 3: Tìm Ngành hàng

| Trang chủ >Danh sách ngành h                                                                                                    | àng                                                                   |                                                                                                  | Ļ        | <br>pippihoang                                                                                                    |
|----------------------------------------------------------------------------------------------------|-----------------------------------------------------------------------|--------------------------------------------------------------------------------------------------|----------|----------------------------------------------------------------------------------------------------|
| Tîm Kiểm theo Tên/ Mã ngành hàng                                                                                                    |                                                                       |                                                                                                  |          |                                                                                                    |
| Danh mục                                                                                                    | Danh mục con                                                          | Danh mục cấp 3                                                                                   |          | Mä ngành hàng                                                                                                    |
| Women Clothes                                                                                                    | Áo                                                                    | Others                                                                                           |          | 6129                                                                                                    |
| Women Clothes                                                                                                    | Áo                                                                    | Blouses                                                                                          |          | 8597                                                                                                    |
| Women Clothes                                                                                                    | Ao                                                                    | Crop Tops                                                                                        |          | 8595                                                                                                    |
| Women Clothes                                                                                                    | Áo                                                                    | Chemises                                                                                         |          | 8598                                                                                                    |
| Women Clothes                                                                                                    | Áo                                                                    | T-Shirts                                                                                         |          | 8599                                                                                                    |
|                                                                                                    |                                                                       |                                                                                                  | 004      |                                                                                                    |
| ' Trang chủ <b>∍Danh sách ngành h</b>                                                                                                    | âng                                                                   |                                                                                                  | er<br>L  | <br>pippihoa                                                                                                    |
| ' Trang chủ > <b>Danh sách ngành h</b> :<br>Iaptop                                                                                                    | âng                                                                   |                                                                                                  |          | <br>pippihoa                                                                                                    |
| Trang chủ > Danh sách ngành h:<br>Iaptop]<br>Danh mục                                                                                                    | âng<br>Danh mực con                                                   | Danh mục cấp 3                                                                                   | e        | <br>pippihoa Mã ngành hả                                                                                                    |
| Trang chủ > Danh sách ngành hi<br>laptor)<br>Danh mục<br>Computer & Laptop                                                                                   | àng<br>Danh mực con<br>Laptop                                         | Danh mục cấp 3<br>Macbook                                                                        | ¢,       | <br>pippihoa Mã ngành hả 13089                                                                                                   |
| Trang chủ > Danh sách ngành hi<br>taptop<br>Danh mục<br>Computer & Laptop<br>Computer & Laptop                                                               | àng<br>Danh myc con<br>Laptop<br>Laptop                               | Danh mục cấp 3<br>Macbook<br>Gaming Laplop                                                       | <u></u>  | <br>pippihoa Mā ngành hà 13069 13090                                                                                             |
| Trang chủ > Danh sách ngành hi<br>taptop<br>Danh mục<br>Computer & Laptop<br>Computer & Laptop<br>Computer & Laptop<br>Computer & Laptop                     | àng<br>Danh mục con<br>Laptop<br>Laptop<br>Laptop                     | Danh mục cấp 3<br>Macbook<br>Gaming Laptop<br>Traditional Laptop                                 | <u> </u> | <br>pippihoa Mā ngành hà 13089 13090 13067                                                                                       |
| Trang chủ > Danh sách ngành h<br>taptop<br>Danh mục<br>Computer & Laptop<br>Computer & Laptop<br>Computer & Laptop<br>Computer & Laptop                      | àng<br>Danh mục con<br>Laptop<br>Laptop<br>Laptop<br>Laptop           | Danh mục cấp 3<br>Macbook<br>Gaming Laptop<br>Traditional Laptop<br>Used Laptop                  |          | <br><ul> <li>pippihoa</li> <li>Mä ngành hà</li> <li>13069</li> <li>13090</li> <li>13067</li> <li>13091</li> </ul>                |
| Trang chủ > Danh sách ngành h<br>taptop<br>Danh mục<br>Computer & Laptop<br>Computer & Laptop<br>Computer & Laptop<br>Computer & Laptop<br>Computer & Laptop | àng<br>Danh mục con<br>Laptop<br>Laptop<br>Laptop<br>Laptop<br>Laptop | Danh mục cấp 3<br>Macbook<br>Gaming Laptop<br>Traditional Laptop<br>Used Laptop<br>2 in 1 laptop |          | <br><ul> <li>pippihoa</li> <li>Mä ngänh hä</li> <li>13089</li> <li>13090</li> <li>13087</li> <li>13091</li> <li>13088</li> </ul> |

Bạn hãy nhập vào thanh tìm kiếm tên ngành hàng mà bạn muốn tìm. Danh sách ngành hàng sẽ tự động cập nhật để hiển thị ra những ngành hàng phù hợp với tìm kiếm của bạn.

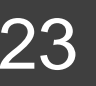

TRUNG TÂM TRỢ GIÚP DÀNH CHO NGƯỜI BÁN QUY ĐỊNH ĐĂNG BÁN TẠI SHOPEE MALL

#### Ngành hàng đúng

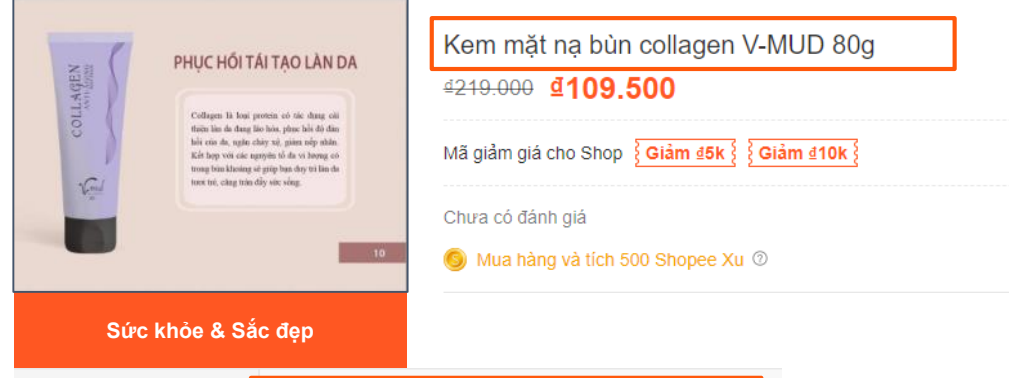

Danh Muc:

Sức Khỏe & Sắc Đẹp > Chăm Sóc Da > Mặt Nạ

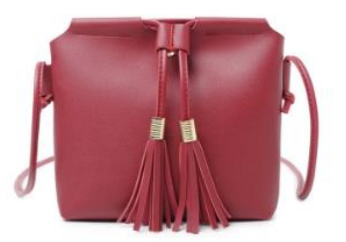

| Túi nữ đeo chéo N201                  |
|---------------------------------------|
| <u>a150.000</u> <b><u>a</u>85.000</b> |
| ★ ★ ★ ★ 5 trên 5 (3 Đánh Giá)         |
| 🌖 Mua hàng và tích 400 Shopee Xu 💿    |
|                                       |

🕞 Đã Bao Gồm Phí Vận Chuyển

Danh mục chính: Sức khỏe & Sắc đẹp Danh mục con 1: Chăm sóc da Danh mục con 2: Mặt nạ

Danh mục chính: Túi ví Danh mục con 1: Túi Đeo Chéo Nữ Danh mục con 2: Túi Đeo Chéo Nữ

 Túi ví

 Danh Mục:
 Túi Ví > Túi Đeo Chéo Nữ > Túi Đeo Chéo Nữ

# 4)CUNG CẤP ĐẦY ĐỦ THÔNG TIN MÔ TẢ SẢN PHẨM

### Mô tả sản phẩm đầy đủ

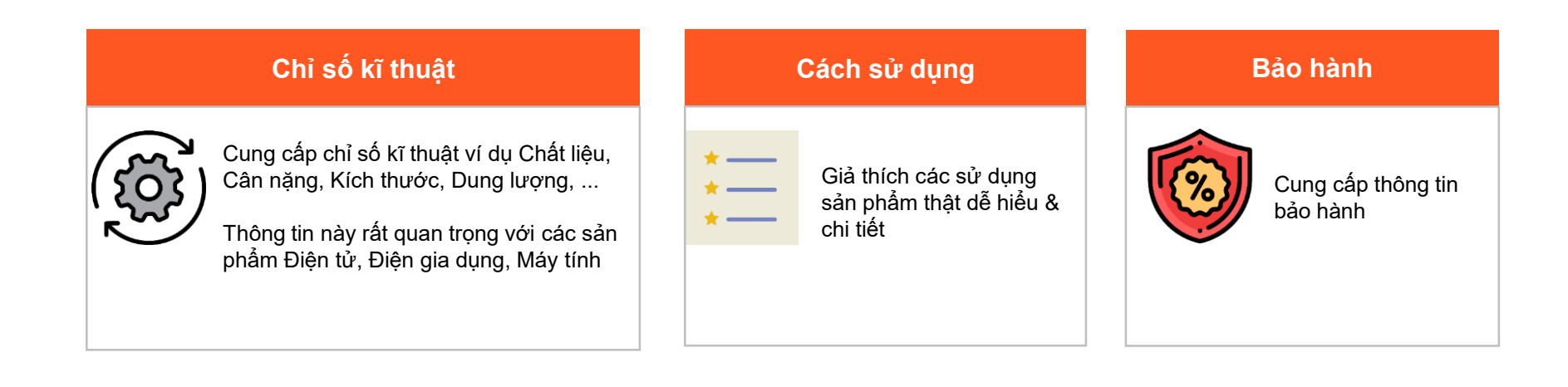

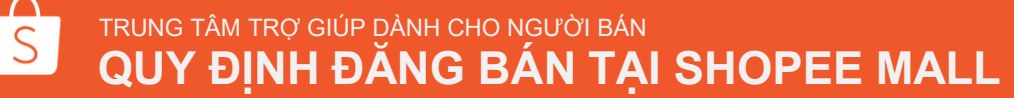

### Gợi ý mô tả sản phẩm đầy đủ

| Ngành hàng               | Thông tin cần có                                                                                                    |
|--------------------------|----------------------------------------------------------------------------------------------------|
| Thời trang               | <ul> <li>Bảng quy đổi kích thước</li> <li>Kích thước/ Số đo của người mẫu (nếu có)</li> <li>Chất liệu</li> <li>Hướng dẫn giặt ủi (nếu có)</li> <li>Phân loại hàng hóa (nếu có)</li> </ul>                                                                          |
| Sức khỏe &<br>Sắc đẹp    | <ul> <li>Thành phần</li> <li>Công dụng/Loại da phù hợp</li> <li>Hướng dẫn sử dụng</li> <li>Thông tin dị ứng (nếu có)</li> <li>Hướng dẫn bảo quản</li> <li>Ngày sản xuất/ Hạn sử dụng</li> </ul>                                                                    |
| Điện thoại               | Thông tin bảo hành                                                                                                    |
| Máy tính &<br>Laptop     | <ul> <li>Tính năng</li> <li>Thông số kỹ thuật, ví dụ: hệ điều hành, dung lượng RAM, vv</li> <li>Thông tin bảo hành</li> </ul>                                                                                                    |
| Thiết bị điện<br>tử khác | <ul> <li>Thông số kỹ thuật, ví dụ         <ul> <li>TV: Kích thước dài (cm/inch) x rộng (cm/inch); Độ phân giải màn hình dài (px) x rộng (px); Công suất</li> <li>Phụ kiện đi kèm</li> </ul> </li> <li>Thông tin bảo hành</li> <li>Thông tin bộ sản phẩm</li> </ul> |

#### Ví dụ về mô tả sản phẩm: Sức khỏe & Sắc đẹp

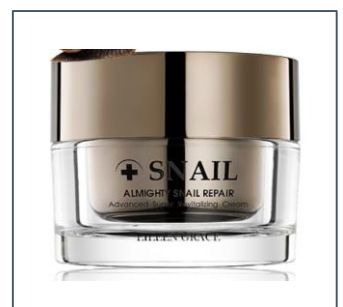

Sức khỏe & Sắc đẹp

#### Thông tin cần thiết

Thích hợp cho các loại da sau: Da nhạy cảm Da mun Da lão hóa Da khô

Thành phần chính: Aqua, horse oil, snail secretion filtrate, simmondsia chinensis seed oil, brassica campestris (rapeseed) sterols, cetearyl alcohol, pseudoalteromonas ferment extract, vitamin e acetate, allantoin, hyaluronic acid, palmitoyl pentapeptide-3

Dung tích: 50ml Xuất xứ: Đài Loan Hạn sử dụng: 3 năm kể từ ngày sản xuất

phần chính và hạn sản xuất/ hạn sử dụng

Mỹ phẩm phải cung cấp thông tin về thành

TRUNG TÂM TRỢ GIÚP DÀNH CHO NGƯỜI BÁN QUY ĐỊNH ĐĂNG BÁN TẠI SHOPEE MALL

### Ví dụ về mô tả sản phẩm: Máy tính & Phụ kiện

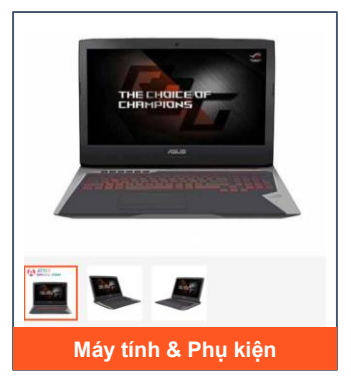

#### Thông tin cần thiết

ROG G752VS thể hiện sự tiến hóa của nhãn hiệu ROG, với một thiết kế đột phá được hoàn thiện trong tông màu Áo Giáp Titanium và Plasma Đồng. Với bộ vi xử lý Intel® Core™ i7 thế hệ thứ 7 mới nhất, dòng card đồ hoa NVIDIA® GeForce® GTX 10, Windows 10 Pro, cùng tối đa 64GB DDR4 RAM, ROG G752VS mang đến hiệu năng vượt trội để ban thống lĩnh trong thế giới game.

G752VS được làm mát bởi hai ống dẫn nhiệt bằng đồng và Khoang bốc hơi ROG 3D, cho hiệu năng làm mát vượt trôi và tăng cường đô ổn định. Sản phẩm thâm chí còn sở hữu môt bàn phím chơi game có đèn nền và tính năng chống sót phím với khả năng ghi nhân 30 phím cùng lúc giúp ban ra lênh và kiểm soát chuẩn xác trong chiến trận.

#### Mô tả sản phẩm

- Processor: Intel® Core™ i7 7820H
- Hê điều hành: Windows 10 Home

Bảo hành: 1 năm

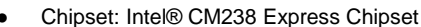

- Display: 17.3" (16:9) LED backlit UHD (3840x2160) Anti-Glare Panel with 100% Adobe with G-Sync

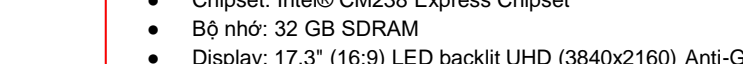

Kích thước: 42.8 x 33.4 x 5.3 cm (WxDxH)

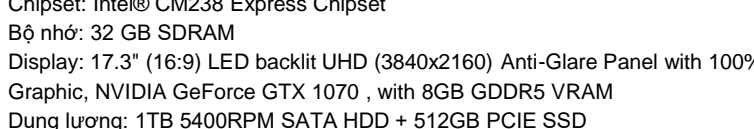

TRUNG TÂM TRỢ GIÚP DÀNH CHO NGƯỜI BÁN

QUY ĐỊNH ĐĂNG BÁN TẠI SHOPEE MALL

# 5)ĐIỀN ĐẦY ĐỦ THUỘC TÍNH SẢN PHẨM

### Điền đầy đủ thuộc tính sản phẩm

Cải thiện kết quả tìm kiếm và tăng số lượng Người mua cho Shop bạn

Thuộc tính sản phẩm là những đặc điểm riêng biệt để mô tả và làm nổi bật cho sản phẩm của bạn. Cập nhật các thông tin thuộc tính chính xác sẽ giúp Người mua tìm thấy các sản phẩm của bạn một cách dễ dàng

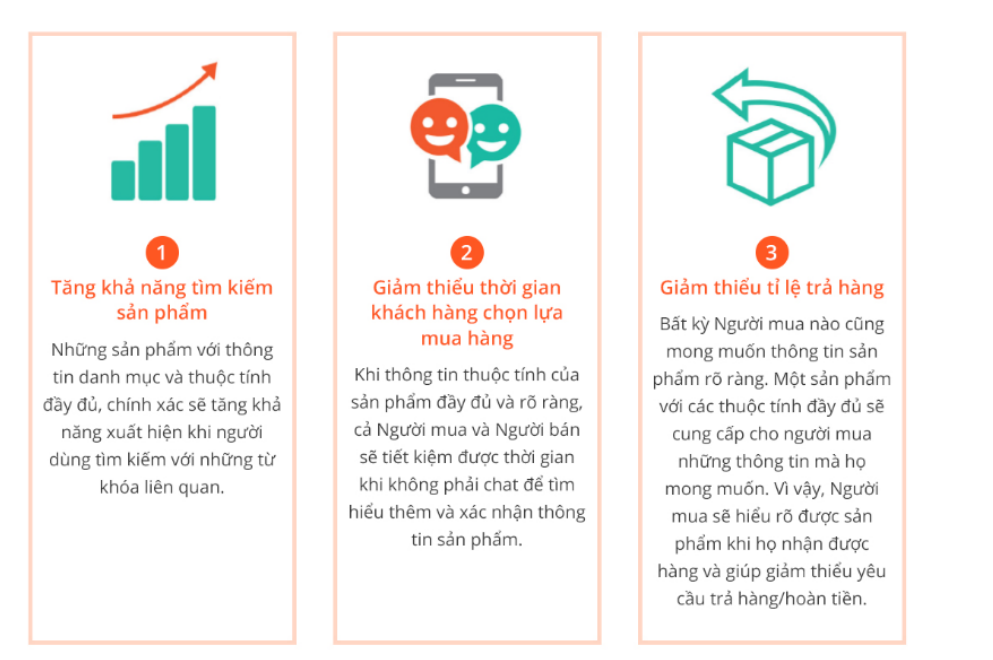

### Điền đầy đủ thuộc tính sản phẩm

Cải thiện kết quả tìm kiếm và tăng số lượng Người mua cho Shop bạn

#### Ví dụ về thuộc tính Thương hiệu

| Thương biệu đu       | vợc công nhân       |                                                                                                    |  |  |  |
|----------------------|---------------------|----------------------------------------------------------------------------------------------------|--|--|--|
| nhương mẹu du        | ộc công nhận        |                                                                                                    |  |  |  |
| Danh Mục:            | Thiết Bị Điện Gia D | ụng > Đồ Gia Dụng Nhà Bếp > Nồi Chiên                                                                                                    |  |  |  |
| Thương hiệu:         | Lock&Lock           | <b>Thương hiệu bắt buộc.</b><br>Chọn từ danh sách Thương hiệu của<br>Shopee hoặc nhập vào tên Thương<br>hiệu để Shopee kiểm duyệt                |  |  |  |
| Không có Thương hiệu |                     |                                                                                                    |  |  |  |
| Danh Mục:            | Thời Trang Nû       | Ý ≻ Đầm ≻ Đầm Dáng Xòe                                                                                                    |  |  |  |
| Thương hiệu:         | No Brand            | Sản phẩm không có Thương hiệu<br>cũng phải nhập vào thuộc tính<br>Thương hiệu.<br>Chọn 'No Brand' đối với những sản<br>phẩm không có Thương hiệu |  |  |  |

#### Ví dụ về các thuộc tính khác

| Dòng và thông số kĩ thuật |                                                                            |                                 |  |  |
|---------------------------|----------------------------------------------------------------------------|---------------------------------|--|--|
| Danh Mục:                 | Điện Thoại (                                                               | & Phụ Kiện > Điện Thoại > OPPO  |  |  |
| Thương hiệu:              | Орро                                                                       |                                 |  |  |
| Model:                    | Oppo A57                                                                   | Một số thuộc tính không bắt buộ |  |  |
| Bộ nhớ trong:             | 32GB Chọn các giá trị thuộc tính phù họ<br>danh sách của Shopee. Lưu ý: Lợ |                                 |  |  |
|                           |                                                                            | hàng.                           |  |  |

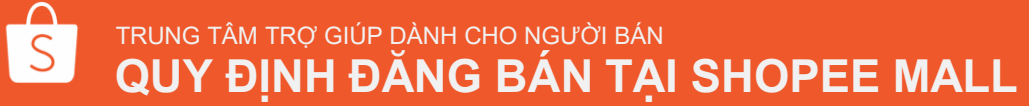

### QUY ĐỊNH ĐĂNG BÁN TẠI SHOPEE MALL

TRUNG TÂM TRỢ GIÚP DÀNH CHO NGƯỜI BÁN

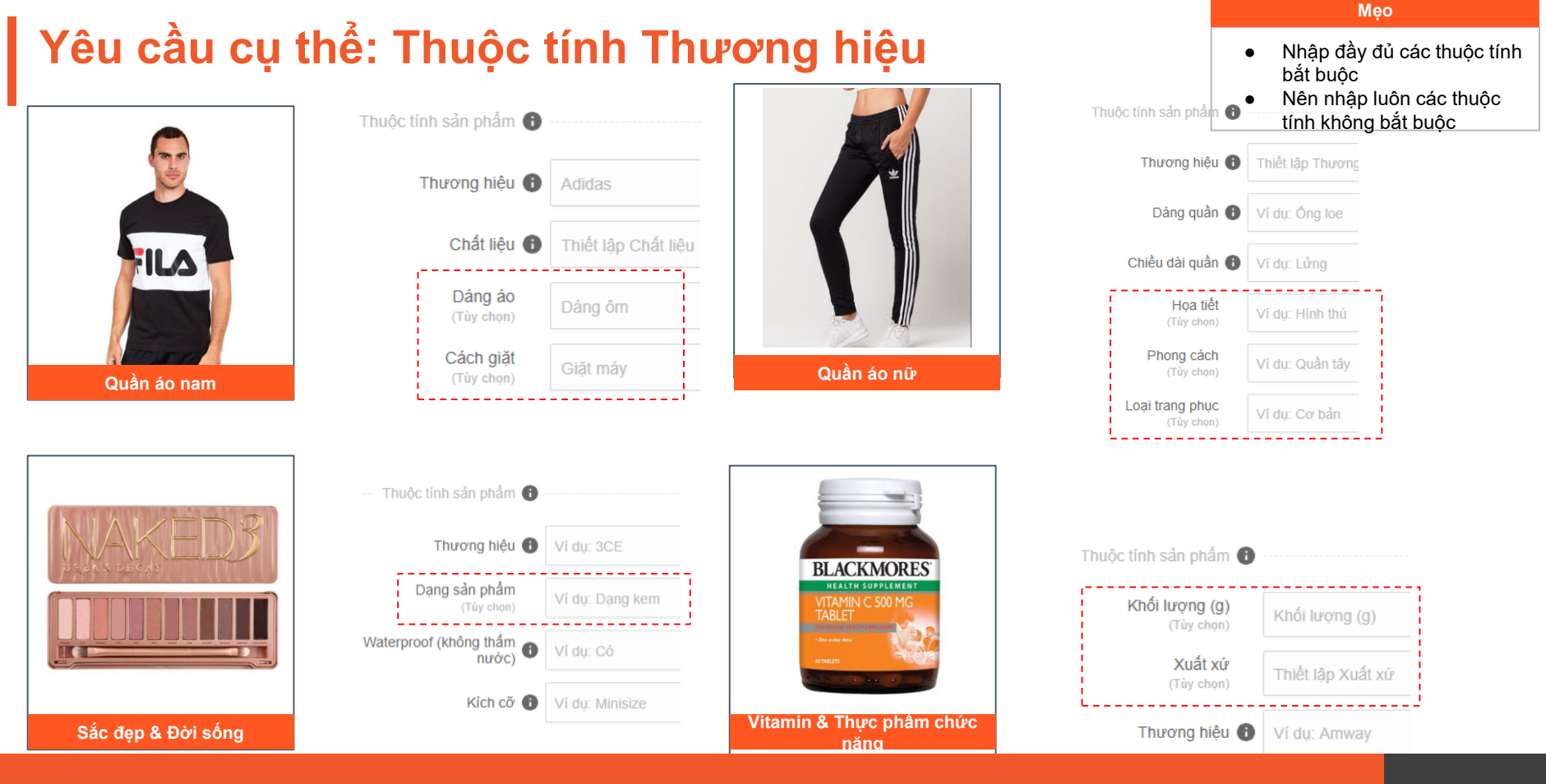

### Yêu cầu cụ thể: Ví dụ về một sản phẩm đăng bán chuyên nghiệp

Shopee > Máy tính & Laptop > Chuột, Bản Phím > Chuột Máy Tính Không Dây > Chuột không dây không tiếng ổn LOGITECH M590 - Hãng Phân Phối Chính Thúc

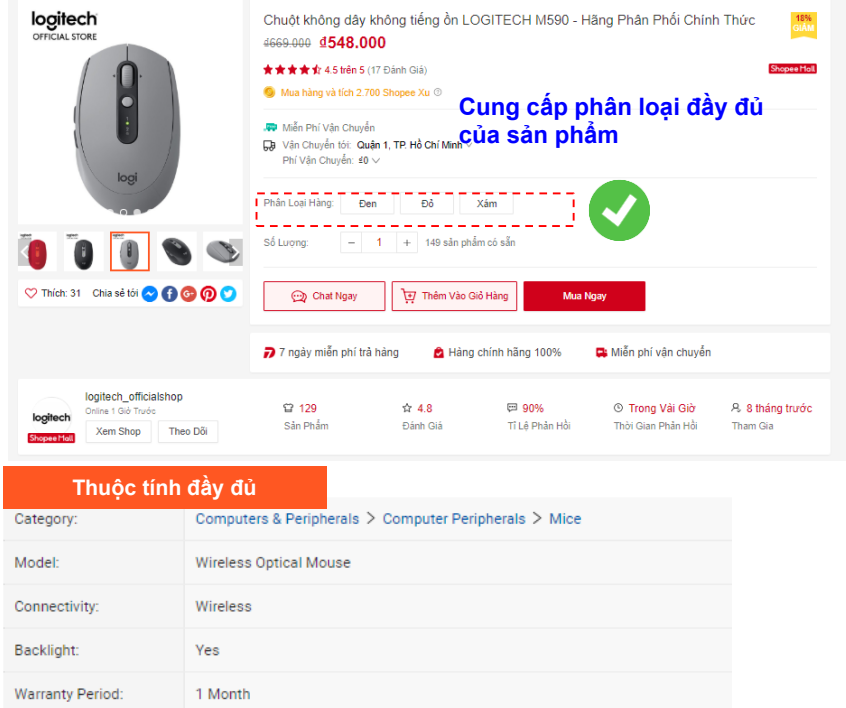

#### Mô tả sản phẩm hữu ích

\_dung

Chuột Logitech M590 có thể truyền dữ liêu từ máy tính này sang máy khác nhờ công nghệ Logitech Flow mới, phiên bản Silent được thiết kế với nút nhấn êm ái, giảm đến 90% tiếng đông trên nút chuột thông thường, tránh ảnh hưởng những người xung quanh. YÊU CẦU HÊ THỐNG 1. Bluetooth - Yêu cầu: công nghệ Bluetooth - Windows® 10 trở lên, Windows 8 - Mac OS X 10.10 trở lên - Chrome OS™ - Android™ 5 0 trở lên 2. Cuc thu tín hiêu - Yêu cầu: Cổng USB - Windows 10 trở lên, Windows 8, Windows 7 - Mac OS X 10.05 trở lên - Chrome OS THÔNG SỐ KĨ THUẤT - Loại kết nối: không dây Bluetooth® Smart 2.4GHz - Pham vi: 10 m - Đèn báo LED: Tình trang Pin và kết nối/ Channel LED - Loai pin: 1 x AA - Thời lượng pin: 24 tháng - DPI (Min/Max): 1000± Công nghê mắt đọc: Logitech Advanced Optical Tracking - DPI: 1000

PHỤ KIỆN: Chuột không dây, Đầu thu tín hiệu, 1 pin AA (lắp sẵn), Hướng dẫn sử

TRUNG TÂM TRỢ GIÚP DÀNH CHO NGƯỜI BÁN QUY ĐỊNH ĐĂNG BÁN TẠI SHOPEE MALL

# 6)PHÂN LOẠI SẢN PHẨM & BẢNG QUY ĐỔI KÍCH CÕ

# Phân loại sản phẩm Tạo phân loại sản phẩm với nhiều cách thiết lập

Phân loại sản phẩm cho phép Người mua chọn lựa màu sắc, kích cỡ, và những thuộc tính khác của sản phẩm

| Cách thiết lập   | Ví dụ                                                                                                    |
|------------------|----------------------------------------------------------------------------------------------------|
| Không phân loại  |                                                                                                    |
| 1 nhóm phân loại | <b>1)</b> Mũ có nhiều màu sắc<br><b>2)</b> Laptop có 2 kích cỡ: 13-inch và<br>15-inch                                    |
| 2 nhóm phân loại | <ol> <li>Váy có nhiều màu và nhiều kích<br/>cỡ</li> <li>iPhone có nhiều loại dung lượng<br/>bộ nhớ và màu sắc</li> </ol> |

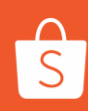

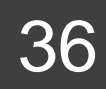

**Phân loại sản phẩm** Tạo phân loại sản phẩm với nhiều cách thiết lập

Shop có thể tạo 2 nhóm phân loại chính cho sản phẩm của mình, giúp Shop tiết kiệm thời gian khi tạo sản phẩm và giúp Người mua dễ dàng lựa chọn hơn.

| Màu Sắc: | Xanh đậm | Xanh nhạt |   |
|----------|----------|-----------|---|
| Kích Cỡ: | S        | М         | L |

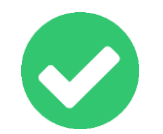

Trước đây, do chỉ có 1 phần phân loại hàng, Shop thường mất thời gian hơn trong việc liệt kê cũng như thiết lập phân loại. Ví dụ một sản phẩm có 2 màu và 3 size thì phải liệt kê ra 6 nhân loại

| Phân Loại Hàng: | Xanh đậm - S  | Xanh đậm - M | Xanh đậm - L | Xanh nhạt - S | Xanh nhạt - M |
|-----------------|---------------|--------------|--------------|---------------|---------------|
|                 | Xanh nhạt - L |              |              |               |               |

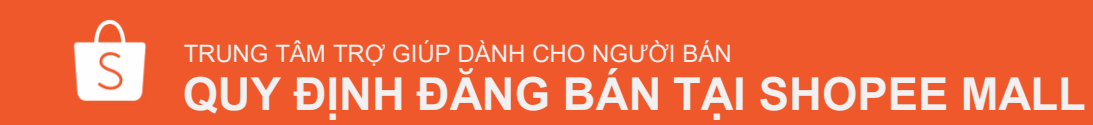

## Cách tạo phân loại sản phẩm

#### Giá và kho hàng

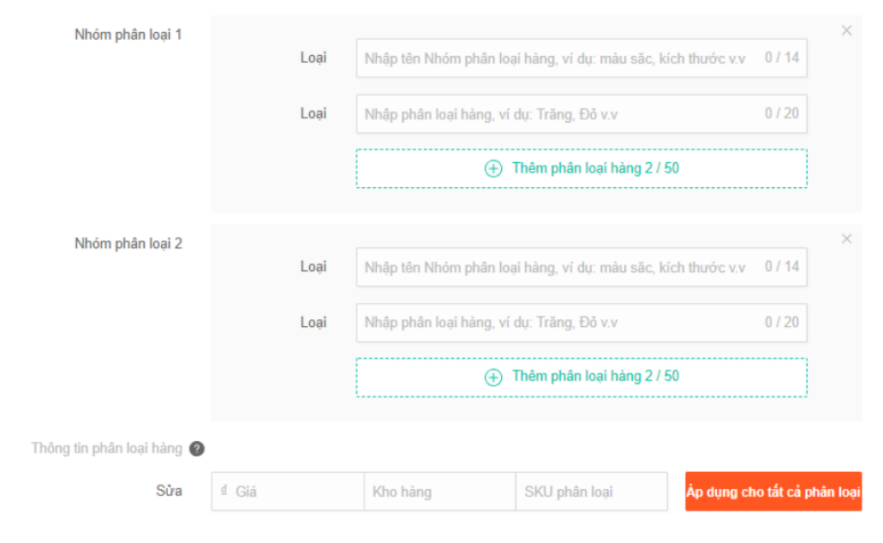

#### **Bước 1**

 Tạo sản phẩm > Chọn Mục Giá & kho hàng > Bật phân loại hàng

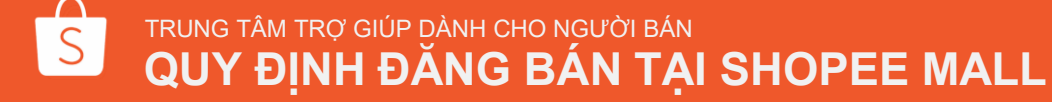

### Cách tạo phân loại sản phẩm

| Niloni pilan loại 1       | Loai         | Màu sắc          | 7/14          |
|---------------------------|--------------|------------------|---------------|
|                           |              |                  |               |
|                           | Loại         | Xanh đậm         | 8/20          |
| Cac pr<br>loại th<br>nhóm | uộc ¦<br>1 l | Xanh nhạt        | 9/20          |
|                           |              | Thêm phân loại   | i hàng 3 / 50 |
|                           |              |                  |               |
| Nhóm phân Ioại 2          |              |                  |               |
|                           | Loai         | Kich cỡ          | 7/14          |
|                           | Loại         | S                | 1/20          |
|                           |              | М                | 1/20          |
|                           |              | L                | 1/20          |
|                           |              | 🕀 Thêm phân loại | i hàng 4 / 50 |
|                           |              |                  |               |

| Sửa          | ₫ 145000  | 20      |   | SKU phân lo | ai Áp d  | ụng cho tất cả phân loại |
|--------------|-----------|---------|---|-------------|----------|--------------------------|
| ân loại hàng | Màu sắc   | Kích cỡ |   | Giá         | Kho hàng | SKU phân loại            |
|              |           | S       | ₫ | 145000      | 20       |                          |
|              | Xanh đậm  | М       | ₫ | 145000      | 20       |                          |
|              |           | L       | ₫ | 150000      | 20       |                          |
|              |           | s       | ₫ | 145000      | 20       |                          |
|              | Xanh nhạt | М       | ₫ | 145000      | 0        |                          |
|              |           | L       | ₫ | 150000      | 20       |                          |

#### Step 2

Danh sách ph

 Nhập tên Nhóm phân loại hàng và từng phân loại hàng trong nhóm

Step 3: Thiết lập giá và kho hàng cho các phân loại sản phẩm

Để thiết lập tất cả phân loại có cùng giá và kho hàng, bạn nhấn nút "Áp dụng cho tất cả phân loại".

Đối với 1 số phân loại hàng có giá hoặc tồn kho khác, bạn chỉnh sửa trong "Danh sách phân loại hàng".

Lưu ý: Luôn cập nhật kho = 0 đối với những phân loại đã hết hàng.

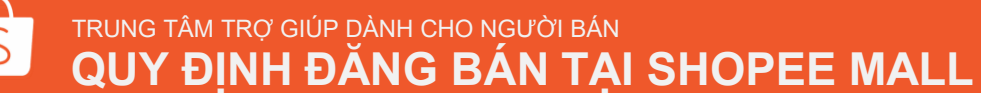

39

## Bảng quy đổi kích cỡ là gì?

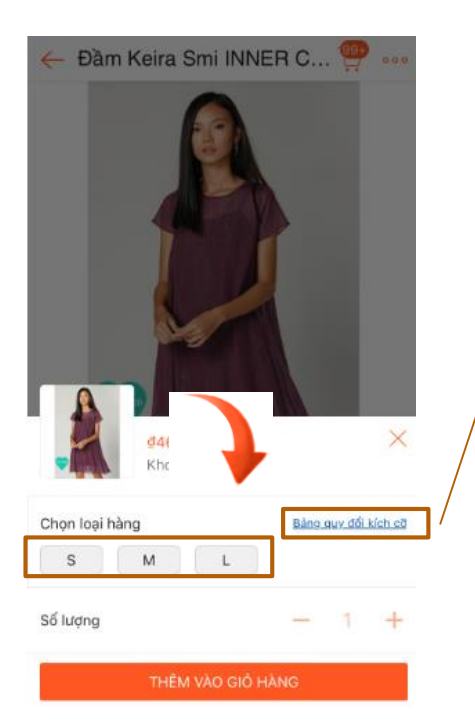

HƯỚNG DẦN CHỌN SIZE

| Sina            | 225     | 215     | 6       | м       |         | View 2 |
|-----------------|---------|---------|---------|---------|---------|--------|
| Chillu cao (cm) | 150-159 | 150-159 | 150-159 | 160-165 | 160-165 | Vorg 2 |
| Cân nặng (kg)   | 40-42   | 45-48   | 49-54   | 55-58   | 59-64   |        |
| Vong 1 (cm)     | 75-79   | 80-84   | 85-88   | 89-93   | 94-98   |        |
| Vong 2 (cm)     | 55-60   | 61-64   | 65-69   | 70-74   | 75-80   |        |
| Vong 3 (cm)     | 82-88   | 89-92   | 93-95   | 96-100  | 102-106 |        |

Bảng quy đổi kích cỡ cho phép Người bán cung cấp hướng dẫn về kích thước/ số đo sản phẩm.

Việc thiết lập **Bảng quy đổi kích cỡ** là một yếu tố quan trọng giúp khách hàng đưa ra quyết định mua sắm nhanh chóng và thuận tiện hơn, nhất là đối với các sản phẩm thuộc thời trang hoặc sản phẩm có nhiều kích cỡ để giảm thiểu tỉ lệ trả hàng do không vừa.

Người dùng có thể thấy được Bảng quy đổi kích cỡ khi chọn phân loại sản phẩm.

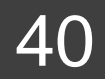

## Các bước thiết lập Bảng quy đổi kích cỡ

| ि Trang chủ >Sản phẩm <b>&gt;Chi tiết sản phẩm</b> |                                 |   |  |  |  |  |
|----------------------------------------------------|---------------------------------|---|--|--|--|--|
|                                                    | Sửa sản phẩm Đánh giá Bình luận |   |  |  |  |  |
| Loại trang phục<br>(Tùy chọn)                      | Vĩ dụ: Cơ bản                   | ~ |  |  |  |  |
| Chất liệu 🕚                                        | Thun                            | ~ |  |  |  |  |
| Bảng quy đổi kích cỡ 🕚                             |                                 |   |  |  |  |  |
| Bảng quy đổi kích cỡ<br>(Tùy chọn)                 |                                 |   |  |  |  |  |
|                                                    | +                               |   |  |  |  |  |
|                                                    | Xem ví dụ ở đây                 |   |  |  |  |  |

Bước 1: Vào Kênh Người bán > Sản phẩm
Bước 2: Chọn phân loại sản phẩm
Bước 3: Sau khi chọn phân loại sản phẩm, Bảng quy đổi kích cỡ sẽ xuất hiện. Người bán có thể thiết lập Bảng quy đổi kích cỡ.
Bước 4: Tải hình ảnh của Bảng quy đổi kích cỡ lên và Lưu lại. (Bảng quy đổi kích cỡ chỉ chấp nhập đinh dang ảnh JPEG hoặc PNG)

TRUNG TÂM TRỢ GIÚP DÀNH CHO NGƯỜI BÁN

QUY ĐỊNH ĐĂNG BÁN TẠI SHOPEE MALL

### Ví dụ về Bảng quy đổi kích cỡ của các sản phẩm Thời trang

#### Thời trang nữ

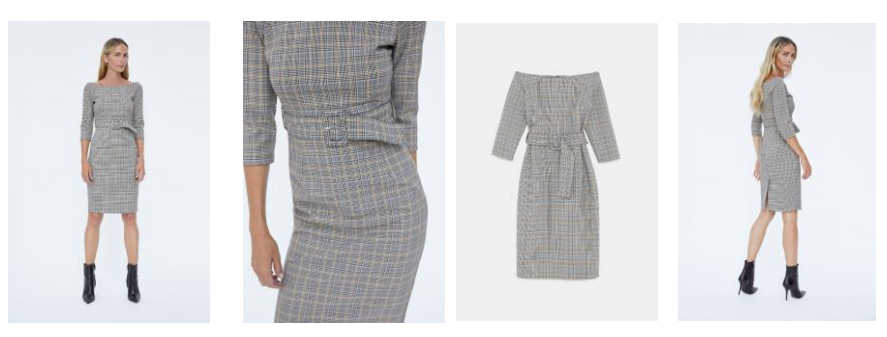

| ÁO, ĐẨM, VÁY NỮ |         |         |         |         |         |  |  |
|-----------------|---------|---------|---------|---------|---------|--|--|
| Size            | XXS     | xs      | S       | м       | L       |  |  |
| Chiếu cao (cm)  | 150-159 | 150-159 | 150-159 | 160-165 | 160-165 |  |  |
| Cân nặng (kg)   | 40-42   | 43-48   | 49-54   | 55-58   | 59-64   |  |  |
| Vòng 1 (cm)     | 75-79   | 80-84   | 85-88   | 89-93   | 94-98   |  |  |
| Vòng 2 (cm)     | 55-60   | 61-64   | 65-69   | 70-74   | 75-80   |  |  |
| Vòng 3 (cm)     | 82-88   | 89-92   | 93-95   | 96-100  | 102-106 |  |  |

S

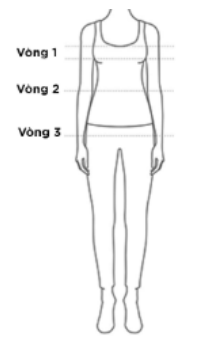

#### Giày nam

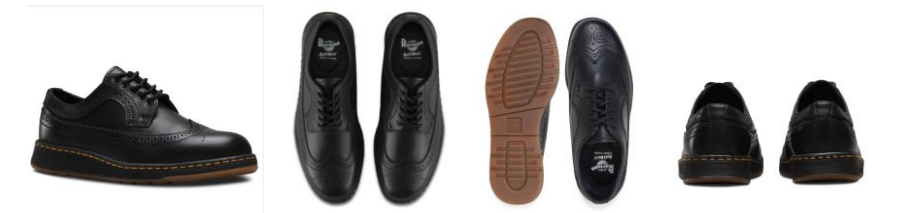

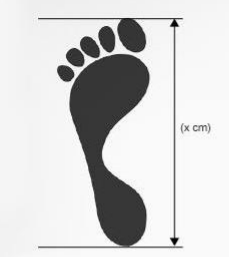

#### CÁCH DO CHIỆU DÀI BÀN CHÂN:

 Đặt bàn chân lên tờ giấy trắng, đánh dầu điểm đầu ngón chân dài nhất và điểm gót chân.
 Chiều dài giữa 2 điểm vừa đo (x) là kích thước bàn chân của bạn.

#### LƯU Ý:

- Mỗi Size Giảy Châu Á thường chênh lệch nhau khoảng Smm chiều dài và 4mm chiều ngang. - Thông số size giảy sẽ kha yối theo kết cầu bản chân, theo từng mẫu và chất liệu của sản phẩm. - Những form giảy thời trang bit mũi hoặc từm mũi nên trừ hao từ mũi giảy đến đầu ngôn chân khôang 1-2cm.

#### Bảng Quy Đổi Kích Cỡ Size Thương Hiệu CHIÈU DÀI CHÂN (CM) US EU UK 8 39 8 28 7 28.7 40 6.5 27.3 8 41 8.5 41.5 7.5 27.7 28 42 8 0.5 42.5 8.5 28.3 28.6 10 43 9 10.5 43.5 9.5 29 29.3 11 44 10 30 12 10.5 45 46 11 30.6 31.3 13 47 12

#### TRUNG TÂM TRỞ GIÚP DÀNH CHO NGƯỜI BÁN QUY ĐỊNH ĐĂNG BÁN TẠI SHOPEE MALL

42

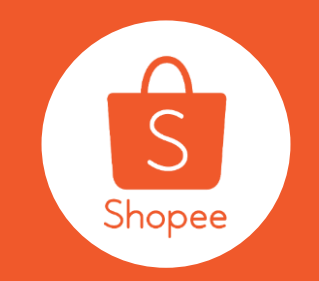

# Cảm ơn bạn

Tìm hiểu thêm Trung Tâm Trợ Giúp dành cho Người Bán. https://banhang.shopee.vn/help/start